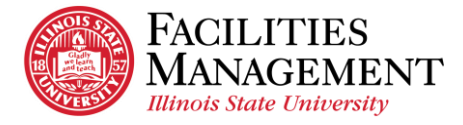

## How to Download and Install VPN on Window

- 1. Open Google Chrome.
- 2. Download VPN on Window.
  - Copy and paste this <u>link</u> in Google Search bar.

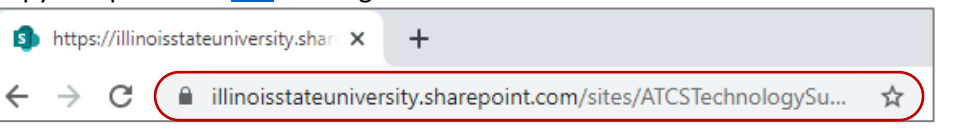

- You may be prompted to log in with your Illinois State email address and password to download VPN.
- Click Cisco AnyConnect Windows.

| Cisco AnyConnect Windows.zip |                          |               |           |  |  |  |
|------------------------------|--------------------------|---------------|-----------|--|--|--|
|                              | Name                     | Date Modified | File Size |  |  |  |
|                              | Cisco AnyConnect Windows | 2020-03-11    |           |  |  |  |

• Click Cisco AnyConnect Windows.exe and select Download at the top left to download VPN.

|                                                         |                              | 1             |           |
|---------------------------------------------------------|------------------------------|---------------|-----------|
| Cisco AnyConnect Windows.zip > Cisco AnyConnect Windows |                              |               |           |
|                                                         | Name                         | Date Modified | File Size |
|                                                         | Cisco AnyConnect Windows.exe | 2020-03-11    | 5.47 MB   |

- 3. Open and install the downloaded VPN application and.
  - You should be able to find the downloaded VPN application at the bottom left. If you can't find the downloaded VPN application, try to open it from *This PC > Downloads*.

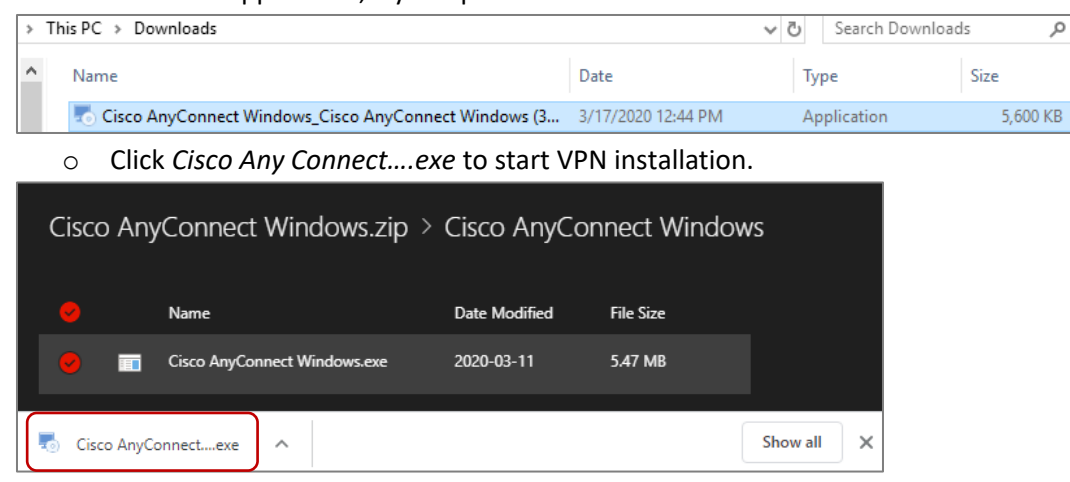

- Click Next > Click Accept (Agree to the Terms and Conditions) > Install > Finish.
- 4. You now access the VPN software.